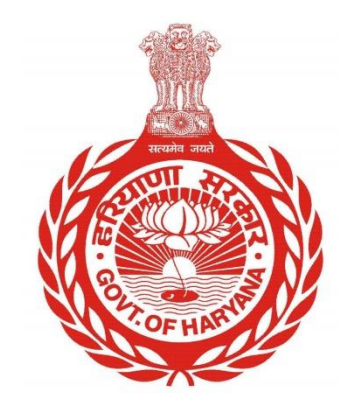

## आवेदन की स्थिति जांचें

## आवेदन की स्थिति जांचने के लिए चरण दर चरण मार्गदर्शिका

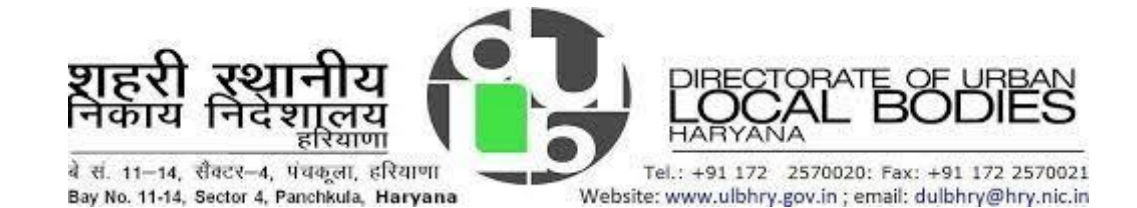

## आवेदन स्थिति की जाँच करें

- i. अपना इंटरनेट ब्राउज़र खोलें और निम्नलिखित वेबसाइट का पता खोलें: https://property.ulbharyana.gov.in/
- ii. अब "आवेदन की स्थिति जांचें" विकल्प पर क्लिक करें

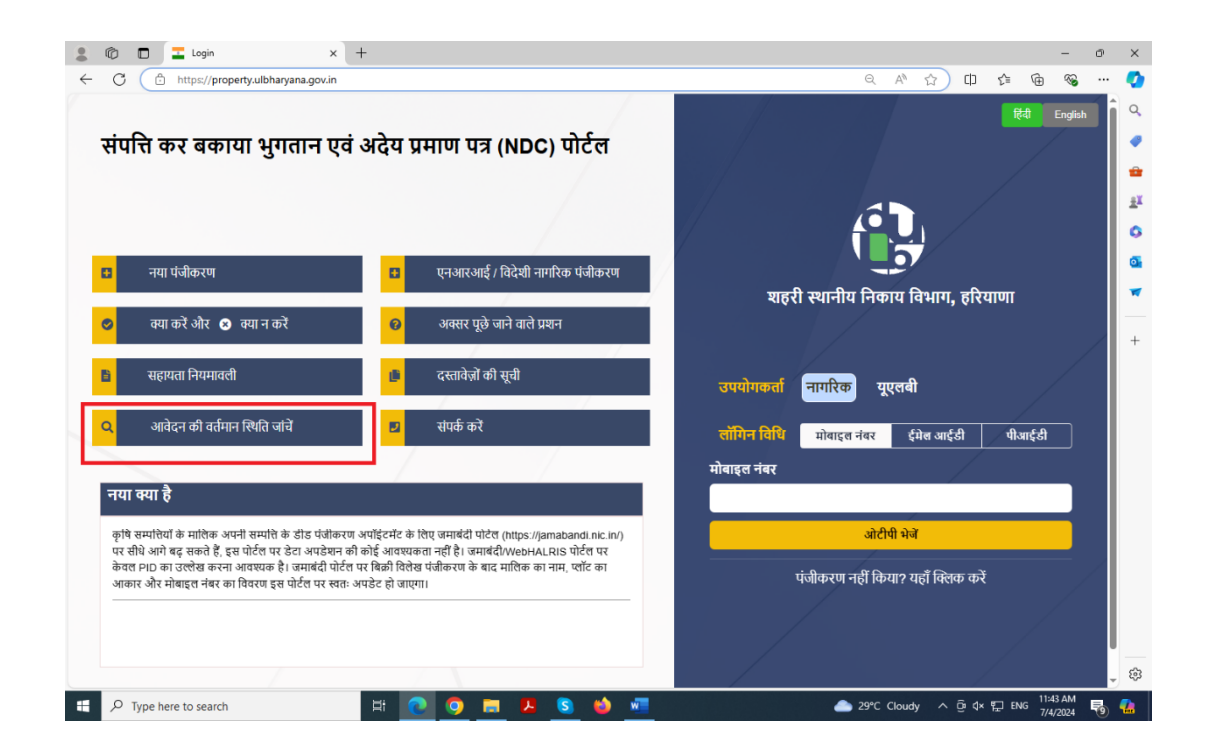

iii. निम्नलिखित पेज खुलेगा

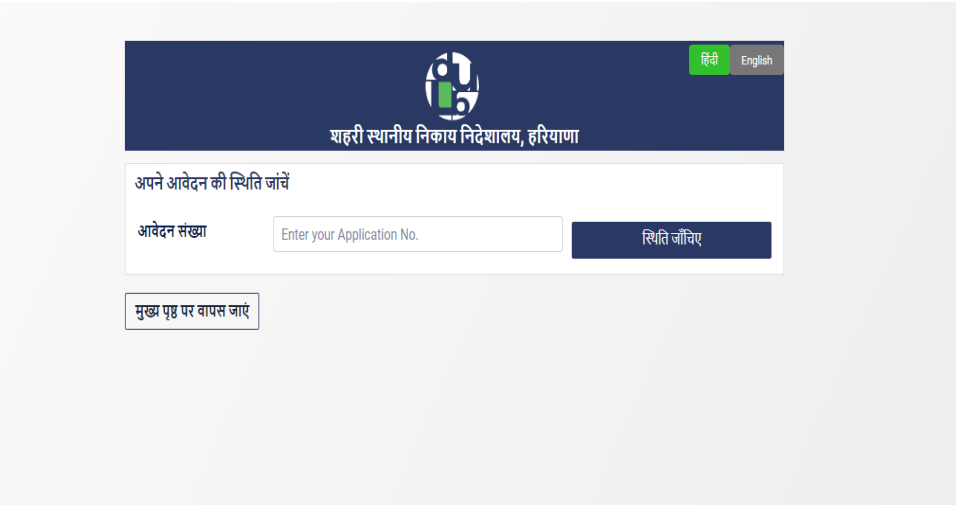

iv अपने आवेदन के लिए निर्दिष्ट आवेदन संख्या दर्ज करें और "स्थिति जांचें" बटन पर क्लिक करें

| • G in https://prop              | erty.ulbharyana.gov.in/Home/Appli          | cationStatus |               |              |            |    | 9                          | AN 🖒                 | Ф               | £≡ ( | è 🗞      |    |
|----------------------------------|--------------------------------------------|--------------|---------------|--------------|------------|----|----------------------------|----------------------|-----------------|------|----------|----|
|                                  |                                            |              |               |              |            |    |                            |                      |                 |      |          |    |
|                                  |                                            |              | Ĺ             | 5 <b>b</b> . |            |    | हिंदी                      | English              |                 |      |          |    |
|                                  |                                            |              | Ī             | 5            |            |    |                            |                      |                 |      |          |    |
|                                  |                                            | शहर्र        | ो स्थानीय निक | गय निदेशाल   | य, हरियाणा |    |                            |                      |                 |      |          |    |
|                                  | अपने आवेदन की स्थिति                       | जांचें       |               |              |            |    |                            |                      |                 |      |          |    |
|                                  | आवेरन संख्या                               |              |               |              |            |    |                            |                      |                 |      |          |    |
|                                  | जापदन संख्या                               | 2025362787   |               |              |            | ħ  | श्वेति जॉंचिए              |                      |                 |      |          |    |
|                                  | []                                         |              |               |              |            |    |                            |                      |                 |      |          |    |
|                                  | मुख्य पृष्ठ पर वापस जाए                    |              |               |              |            |    |                            |                      |                 |      |          |    |
|                                  |                                            |              |               |              |            |    |                            |                      |                 |      |          |    |
|                                  |                                            |              |               |              |            |    |                            |                      |                 |      |          |    |
|                                  |                                            |              |               |              |            |    |                            |                      |                 |      |          |    |
|                                  |                                            |              |               |              |            |    |                            |                      |                 |      |          |    |
|                                  |                                            |              |               |              |            |    |                            |                      |                 |      |          |    |
|                                  |                                            |              |               |              |            |    |                            |                      |                 |      |          |    |
|                                  |                                            |              |               |              |            |    |                            |                      |                 |      |          |    |
|                                  |                                            |              |               |              |            |    |                            |                      |                 |      |          |    |
|                                  |                                            |              |               |              |            |    |                            |                      |                 |      |          |    |
|                                  |                                            |              |               |              |            |    |                            |                      |                 |      |          |    |
|                                  |                                            |              |               |              |            |    |                            |                      |                 |      |          |    |
|                                  |                                            |              |               |              |            |    |                            |                      |                 |      |          |    |
|                                  |                                            |              |               |              |            |    |                            |                      |                 |      |          |    |
|                                  | © 2024 No Dues Certificate Management Syst | em           |               |              |            | Pr | ivacy Policy   Terms & Cor | ditions   Contact US |                 |      |          |    |
| _                                |                                            | 0 0 -        |               | -            | 🕡 💰        |    | 📤 29°                      | C Cloudy             | へ <b>扉</b> (1)) | ENG  | 3:44 PM  | в. |
| ✓ Type here to search            | Ei                                         |              | • • •         |              |            |    |                            |                      |                 |      | 7/4/2024 | 20 |
| $\mathcal P$ Type here to search | R1                                         |              |               |              |            |    |                            |                      |                 |      | 7/4/2024 | 20 |

अावेदन की स्थिति नीचे दिखाए अनुसार प्रदर्शित होगी:

Department of Urban Local Bodies, Haryana

|                     | ¥          | ाहरी स्थानीय निकाय निदेशालय | हिये English             |
|---------------------|------------|-----------------------------|--------------------------|
| अपने आवेदन की स्थि  | गति जांचें |                             |                          |
| आवेदन संख्या        | 070155053  | 38                          | स्थिति जाँचिए            |
| Current Status      |            |                             |                          |
| Application Number: |            | Application Date:           | Name:                    |
| 0701550538          |            | 13/04/2023 13:37:36         | STERLING GTAKE EMOBILITY |
| Property ID         |            | MC Name                     |                          |
| 1BC8JN22            |            | FARIDABAD                   |                          |
| Objection Type      |            | Dbjection Status            | Pending with User        |
| Mobile Details      |            | Approved                    | Record Updated           |
| Property Details    | Approved   |                             | Record Updated           |
| Property Tax        |            | Rejected                    |                          |
| Owner Details       | Approved   |                             | Record Updated           |
|                     |            |                             |                          |

## \*\*\*\*\*\*\* अंत \*\*\*\*\*\*\*